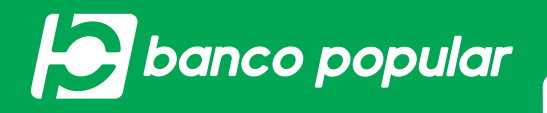

## PAGA TUS CUENTAS EN CUALQUIER MOMENTO Y LUGAR

Realiza la inscripción y el pago de las obligaciones financieras que tengas con **Banco Popular** y otros bancos, desde nuestra Banca Virtual. Ingresa a bancopopular.com.co, elige la opción **"Zona Transaccional"**, luego **"Personas"** y sigue estos pasos:

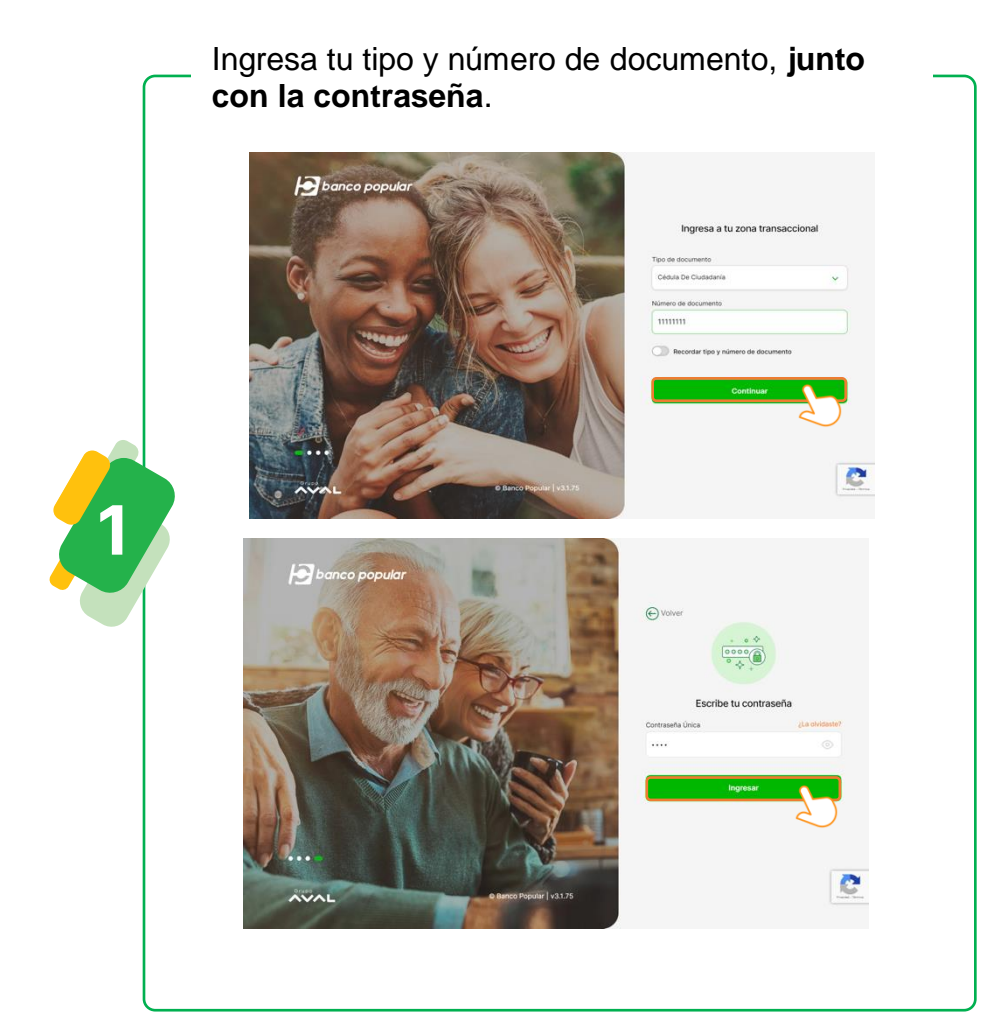

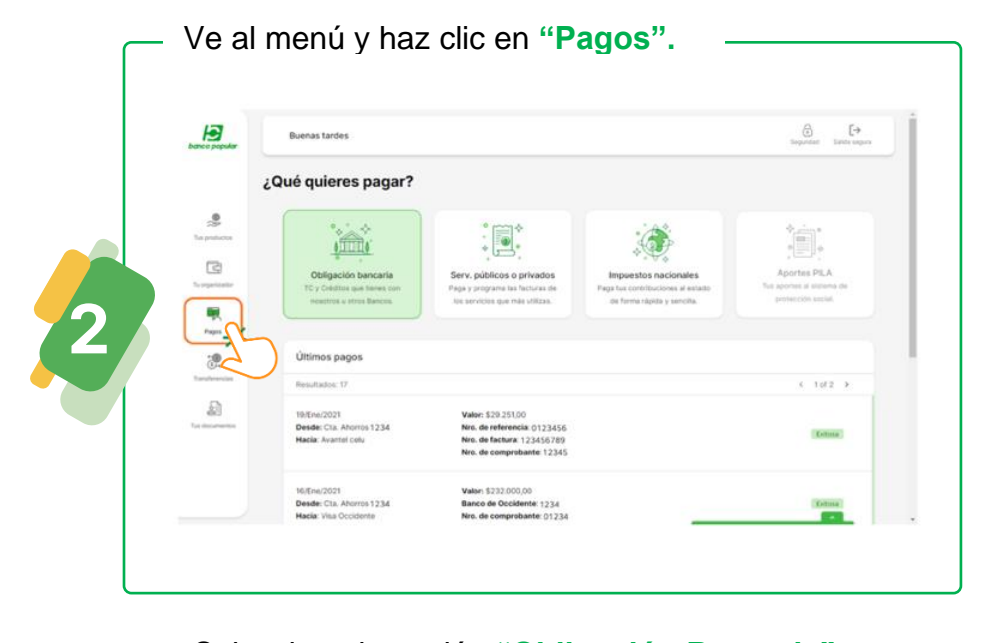

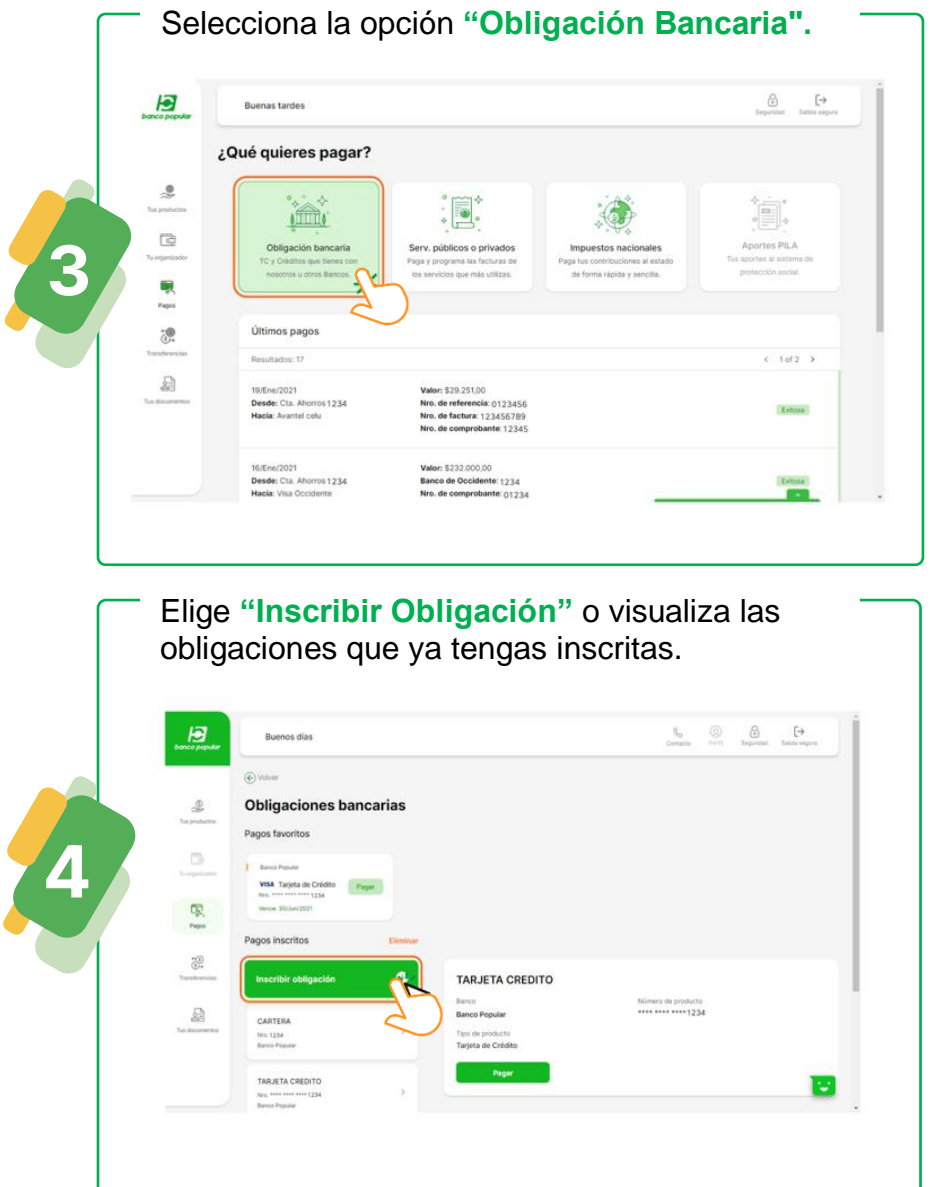

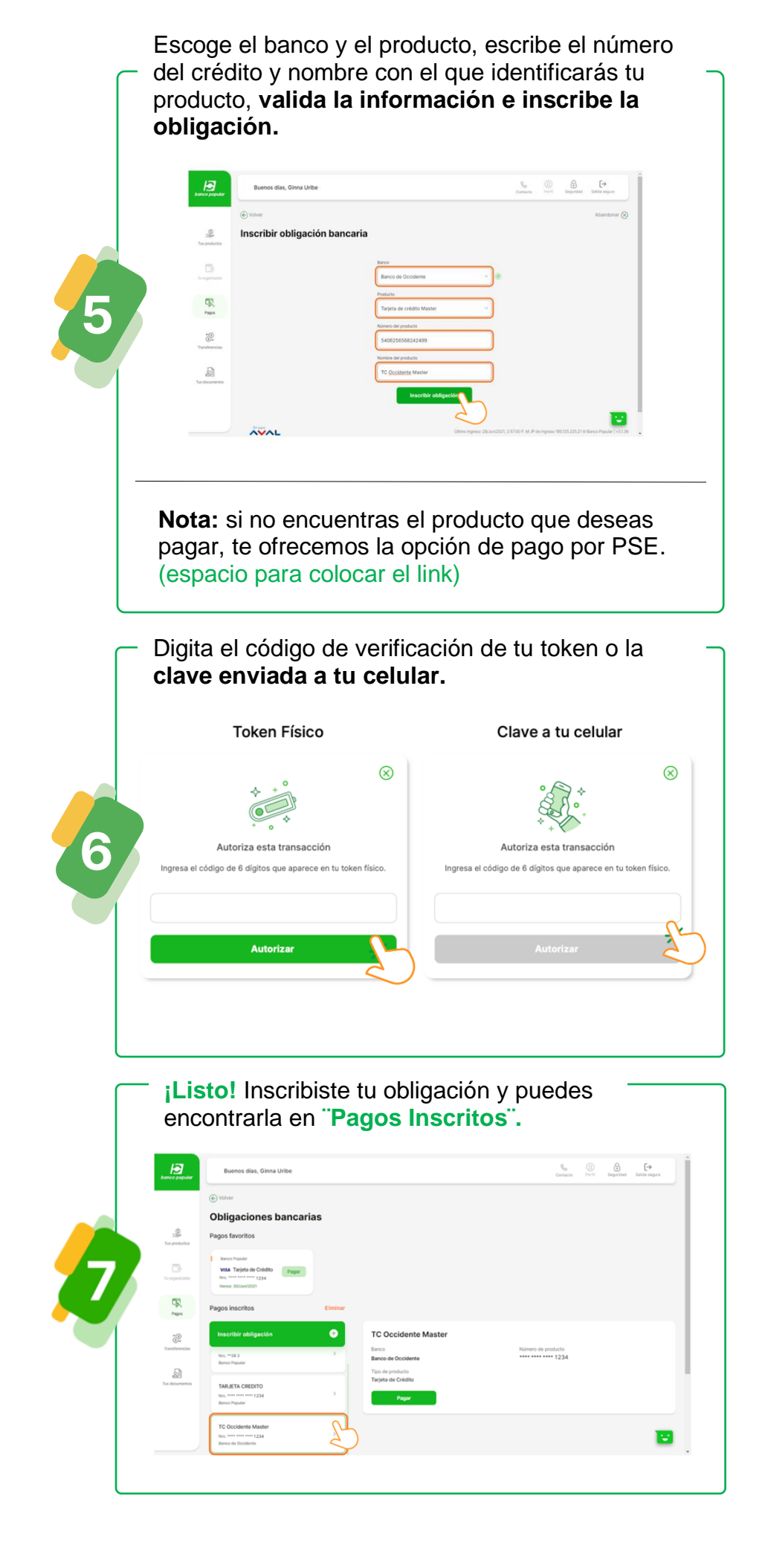

## Una vez inscritas las obligaciones, puedes empezar a hacer tus pagos.

| banco popular  | Buenas tardes                                                                 |                                                                                                    |                                                                                         | € [→<br>Seguridad Salida segur          |
|----------------|-------------------------------------------------------------------------------|----------------------------------------------------------------------------------------------------|-----------------------------------------------------------------------------------------|-----------------------------------------|
|                | ¿Qué quieres pagar?                                                           |                                                                                                    |                                                                                         |                                         |
| The production | Obligación bancaria<br>TC y Cristins que fienes con<br>resortes u dres Bancos | Provide the service of the service of the s | Impuestos nacionales<br>Paga has contribuciones al estado<br>de forma rápida y sencila. | Aportes al istema de protección social. |
|                | Últimos pagos                                                                 |                                                                                                    |                                                                                         |                                         |
| Transferencias | Resultados: 17                                                                |                                                                                                    |                                                                                         | < 1 of 2 >                              |
| Tus documentos | 19/Ena/2021<br>Desde: Cta. Ahorros 1234<br>Hacia: Avantel celu                | Valor: \$29.251,00<br>Nro. de referencia: 0123456<br>Nro. de factura: 123456789<br>Nro. de comprobante: 12345                                                                                                    |                                                                                         | Exitosa                                 |
|                | 16/Ene/2021<br>Desde: Cta. Ahorros 1234                                       | Valor: \$232.000,00<br>Banco de Occidente: 1234                                                                                                    |                                                                                         | Exitosa                                 |

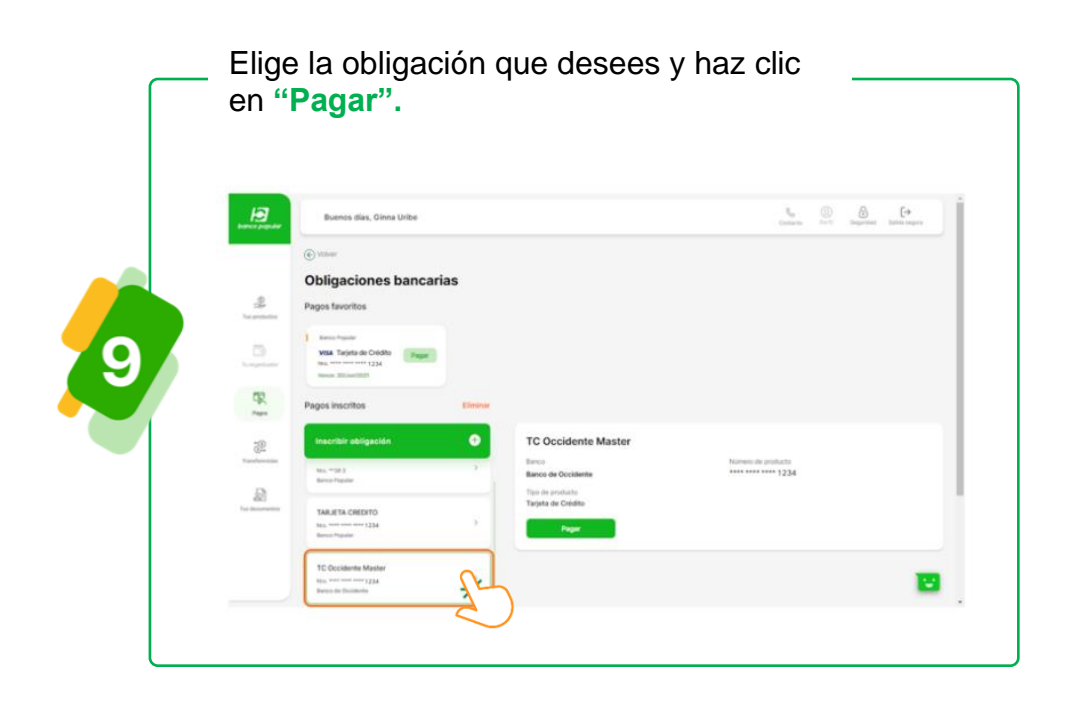

|    | Buenas tarde                                                                                                    | es<br>Destes<br>Cuertes de Aforense 1214<br>Estes dependes<br>\$904.088,50 | Experient Services                                     |
|----|----------------------------------------------------------------------------------------------------|----------------------------------------------------------------------------|--------------------------------------------------------|
|    | Transportation<br>Program<br>Transport<br>Transport<br>Transpor | Hers<br>Rence de Occidence<br>Vita Occidence<br>Registressent 1234         | Others Table 2002, 554.00 F. M. & Bases Papaler (+1122 |
| _  | _ Digita el va                                                                                                    |                                                                            | - h                                                    |
|    | descripcie                                                                                                    | ón.                                                                        | a breve                                                |
| 11 | Construction of the second second sec                                                                                                    | es                                                                         | a breve                                                |

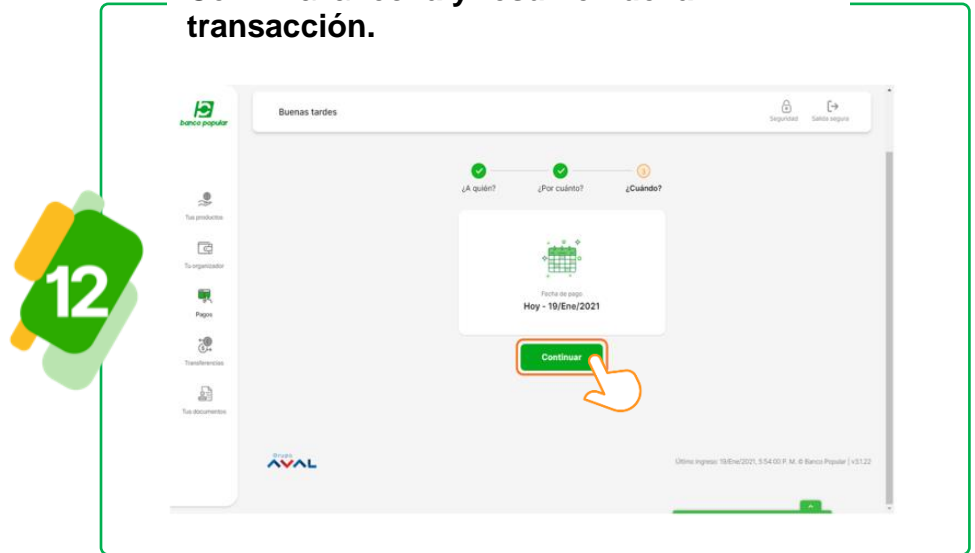

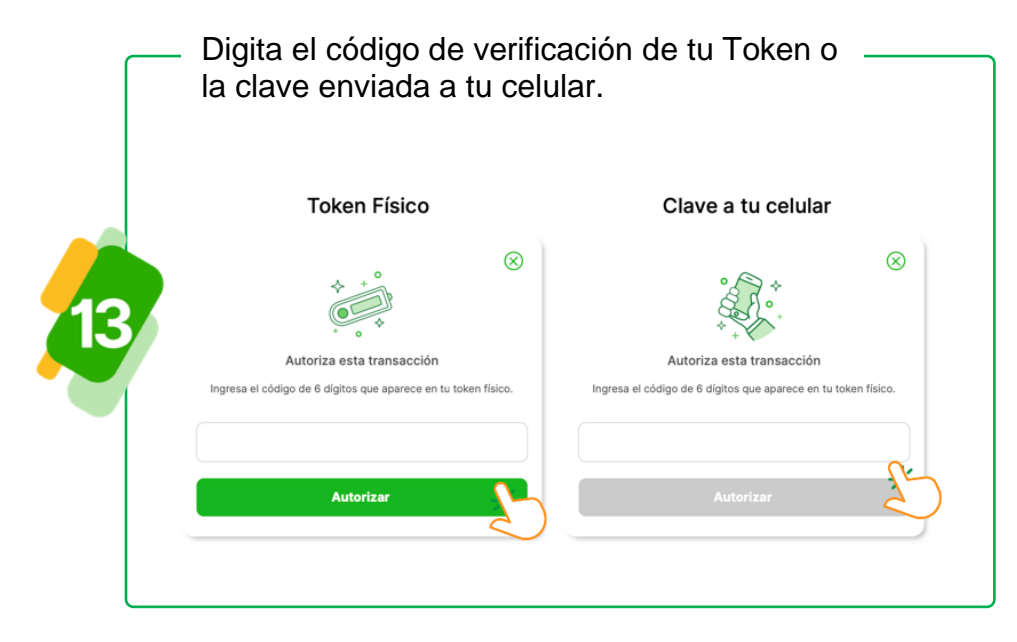

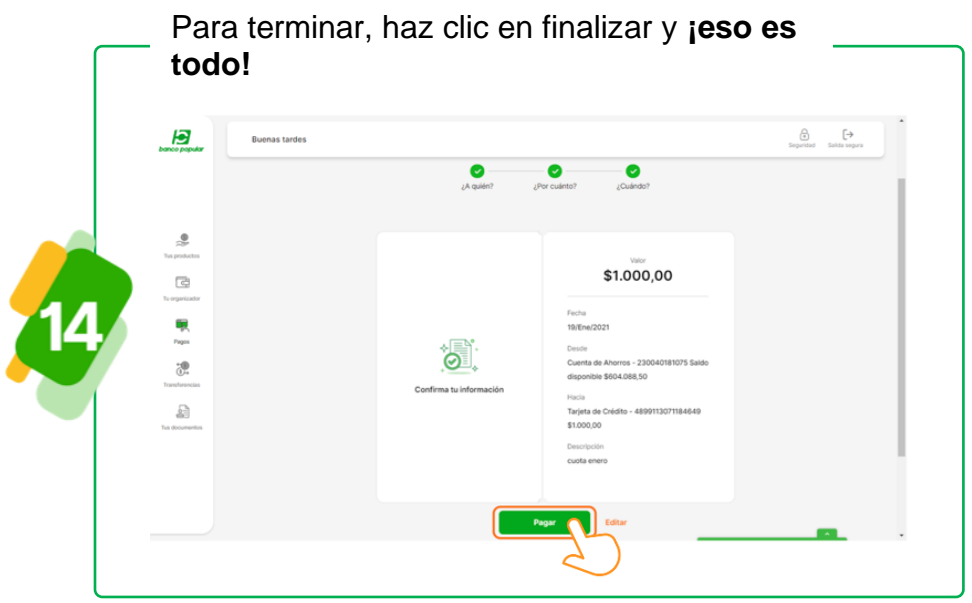

Hoy se puede. Siempre se puede.

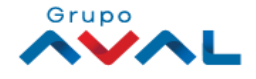

bancopopular.com.co/

•

VIGILADO SUPE

•